| EV |  |  |
|----|--|--|
|    |  |  |

| x   |       | 4     | 5 6            | • <u>•</u> -     | Ŧ              |         |          |         | Lib   | ro1 - Excel |
|-----|-------|-------|----------------|------------------|----------------|---------|----------|---------|-------|-------------|
| AR  | CHIVO | INICI | O IN           | SERTAR DI        | SEÑO DE PÁGINA | FÓRMULA | AS DATOS | REVISAR | VISTA |             |
| A   | L     | *     | $\pm$ $\times$ | $\checkmark f_x$ |                |         |          |         |       |             |
|     | Α     |       | В              | С                | D              | E       | F        | G       | Н     | I           |
| 1   |       |       |                |                  |                |         |          |         |       |             |
| 2   |       |       |                |                  |                |         |          |         |       |             |
| 3   |       |       |                |                  |                |         |          |         |       |             |
| 4   |       |       |                |                  |                |         |          |         |       |             |
| 5   |       |       |                |                  |                |         |          |         |       |             |
| 6   |       |       |                |                  |                |         |          |         |       |             |
| 7   |       |       |                |                  |                |         |          |         |       |             |
| 8   |       |       |                |                  |                |         |          |         |       |             |
| 9   |       |       |                |                  |                |         |          |         |       |             |
| 10  |       |       |                |                  |                |         |          |         |       |             |
| 11  |       |       |                |                  |                |         |          |         |       |             |
| 12  |       |       |                |                  |                |         |          |         |       |             |
| 13  |       |       |                |                  |                |         |          |         |       |             |
| 14  |       |       |                |                  |                |         |          |         |       |             |
| 15  |       |       |                |                  |                |         |          |         |       |             |
| 17  |       |       |                |                  |                |         |          |         |       |             |
| 18  |       |       |                |                  |                |         |          |         |       |             |
| 19  |       |       |                |                  |                |         |          |         |       |             |
| 20  |       |       |                |                  |                |         |          |         |       |             |
| 21  |       |       |                |                  |                |         |          |         |       |             |
| 22  |       |       |                |                  |                |         |          |         |       |             |
| 23  |       |       |                |                  |                |         |          |         |       |             |
| 24  |       |       |                |                  |                |         |          |         |       |             |
| 25  |       |       |                |                  |                |         |          |         |       |             |
| 26  |       |       |                |                  |                |         |          |         |       |             |
|     | • •   |       | Hoja1          | +                |                |         |          |         |       |             |
| LIS | то    |       |                |                  |                |         |          |         |       |             |

## Entorno de trabajo

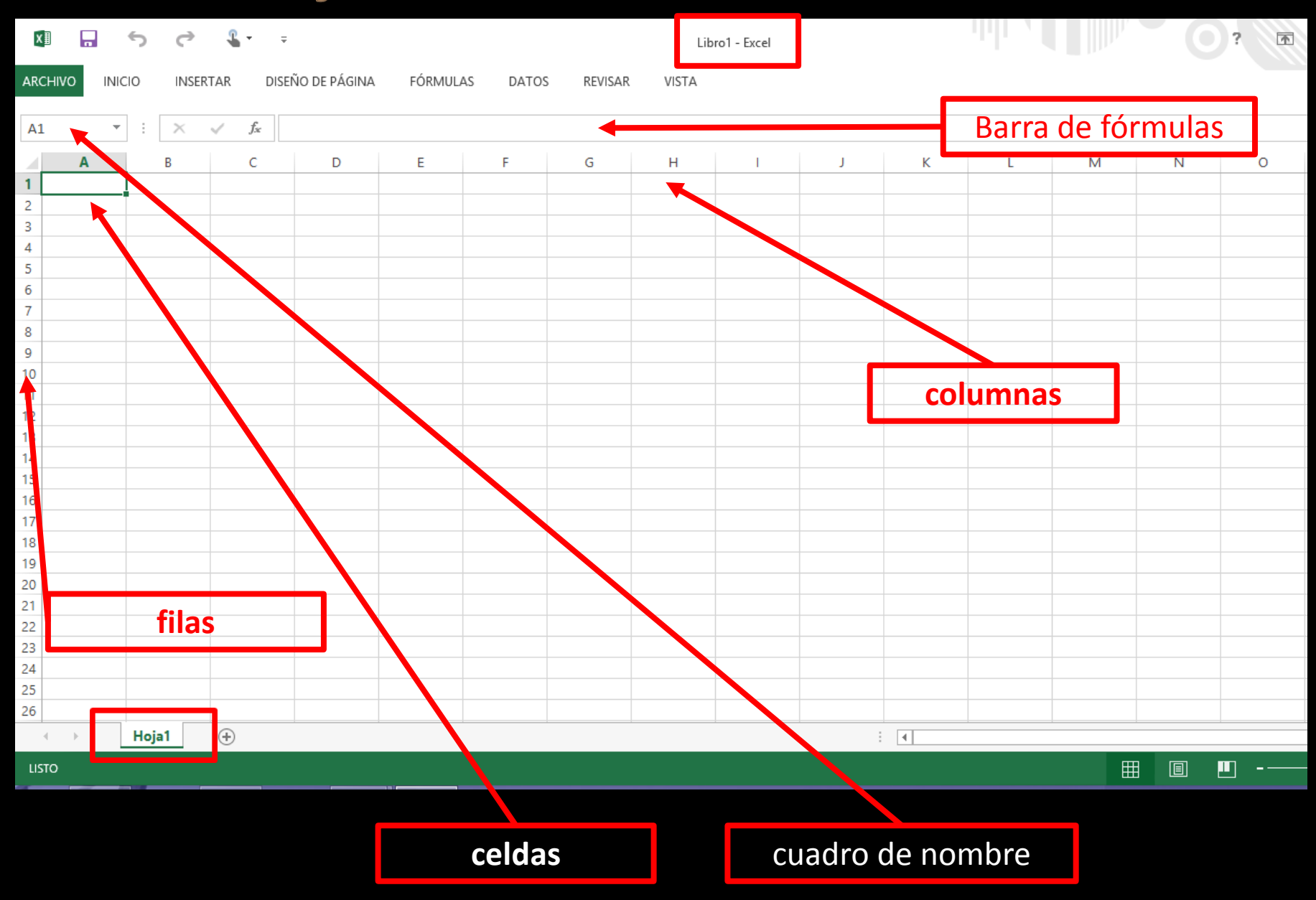

## **Introducir datos**

| ARG | CHIVO   | INIC     | 10     | INSER | TAR DISEÑO DE PÁGINA |                |   | FÓRMULA  | S | DATOS  |  |   |  |
|-----|---------|----------|--------|-------|----------------------|----------------|---|----------|---|--------|--|---|--|
| SU  | MA      | -        | : [    | ×     | ~                    | f <sub>x</sub> | = | B2*C2    |   |        |  |   |  |
|     |         | А        |        |       |                      | в              |   | С        |   | D      |  | E |  |
| 1   | Libro   |          |        |       | Pre                  | cio            | l | Unidades |   | Total  |  |   |  |
| 2   | El Seño | or de lo | os ani | llos  |                      | 23,            | 5 |          | 2 | =B2*C2 |  |   |  |
| 3   |         |          |        |       |                      |                |   |          |   |        |  |   |  |
| 4   |         |          |        |       |                      |                |   |          |   |        |  |   |  |
| 5   |         |          |        |       |                      |                |   |          |   |        |  |   |  |
| 6   |         |          |        |       |                      |                |   |          |   |        |  |   |  |
| 7   |         |          |        |       |                      |                |   |          |   |        |  |   |  |
| 8   |         |          |        |       |                      |                |   |          |   |        |  |   |  |
| 9   |         |          |        |       |                      |                |   |          |   |        |  |   |  |
| 10  |         |          |        |       |                      |                |   |          |   |        |  |   |  |
| 11  |         |          |        |       |                      |                |   |          |   |        |  |   |  |

#### Activar celdas: con un clic encima

#### Introducir datos

Modificar datos: con doble clic en la celda o desde la barra de fórmulas, con un solo clic se sobreescribe

Fórmulas: se indica escribiendo el signo

= y activando las casillas que forman parte de ella

De esta manera al cambiar los datos se cambian automáticamente los resultados

Signos de operaciones básicas: + - \* / ^ ,

El texto se alinea a la izquierda y los números a la derecha, automáticamente

## Rangos

| ARC | CHIVO | INIC | 0    | INSE     | RTAR         | DISEÑO DE PÁGINA |   |      | FÓRML |
|-----|-------|------|------|----------|--------------|------------------|---|------|-------|
| 4F  | x 2C  | -    | :    | $\times$ | $\checkmark$ | $f_{x}$          | l | unes |       |
|     | А     |      |      | В        |              | С                |   | D    | Е     |
| 1   |       |      |      |          |              |                  |   |      |       |
| 2   |       |      |      |          |              |                  |   |      |       |
| 3   |       |      |      |          |              |                  |   |      |       |
| 4   |       |      |      |          |              |                  |   |      |       |
| 5   |       |      | Lune | s        |              |                  | 6 |      |       |
| 6   |       |      | Mart | es       |              |                  | 7 |      |       |
| 7   |       |      | Miér | coles    |              |                  | 8 |      |       |
| 8   |       |      | Juev | es       |              |                  | 9 |      |       |
| 9   |       |      |      |          |              |                  |   |      |       |
| 10  |       |      |      |          |              |                  |   |      |       |
| 11  |       |      |      |          |              |                  |   |      |       |
| 40  |       |      |      |          |              |                  |   |      |       |

Se pueden rellenar los rangos automáticamente: Se selecciona la pauta y se arrastra en la dirección decidida desde el cuadradito de la esquina inferior derecha

Se llama rango a una selección rectangular de celdas. Se nombra

celda superior izquierda : celda inferior derecha

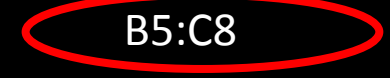

Se puede copiar, mover y eliminar

|    | А | В         | С      | D |
|----|---|-----------|--------|---|
| 1  |   |           |        |   |
| 2  |   |           |        |   |
| 3  |   |           |        |   |
| 4  |   |           |        |   |
| 5  |   | Lunes     | 6      |   |
| 6  |   | Martes    | 7      |   |
| 7  |   | Miércoles | 8      |   |
| 8  |   | Jueves    | 9      |   |
| 9  |   |           |        |   |
| 10 |   |           |        |   |
| 11 |   |           |        |   |
| 12 |   |           |        |   |
| 13 |   |           |        |   |
| 14 |   |           | Martes |   |
| 15 |   |           |        |   |

| Σ | • AZT•                      |
|---|-----------------------------|
| ₩ | • #••                       |
| ↓ | Hacia a <u>b</u> ajo        |
| € | Hacia la <u>d</u> erecha    |
| 1 | Hacia <u>a</u> rriba        |
| € | Hacia la i <u>z</u> quierda |
|   | <u>O</u> tras hojas         |
| _ | <u>S</u> eries              |
|   | Justificar                  |
| ₿ | R <u>e</u> lleno rápido     |
|   |                             |

Las fórmulas también se pueden copiar:

Se arrastra la fórmula, desde la esquina inferior derecha, siempre que tengamos en cuenta a la hora de definir la fórmula si la referencia es absoluta o relativa.

#### Referencia relativa

#### **Referencia absoluta**

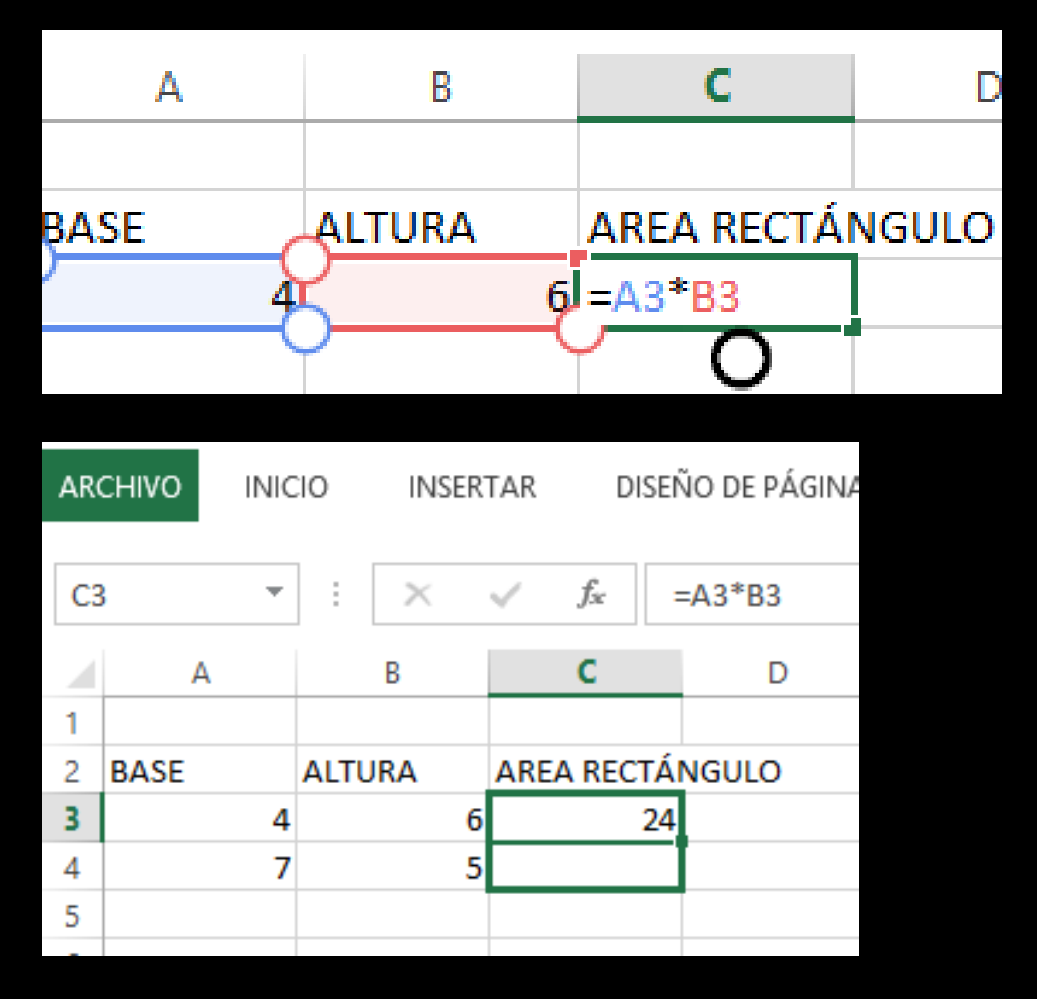

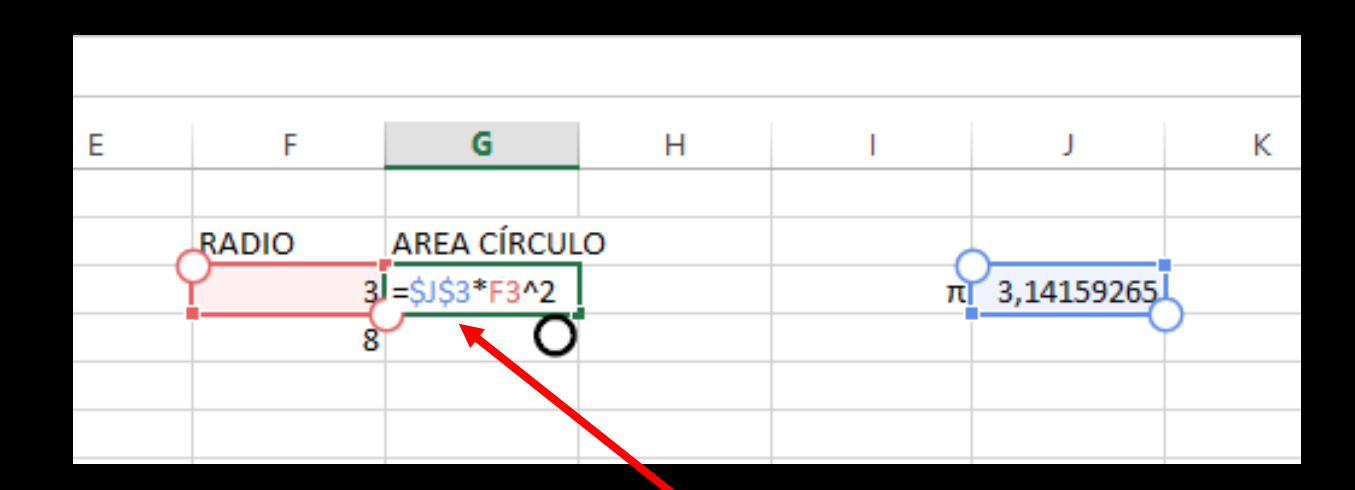

Celda de referencia **\$letra\$número** 

| XII           | <b>ئ</b> ر | <u></u> ⊈ ∓      |              |        |         |            | Explic  | ación - Ex |
|---------------|------------|------------------|--------------|--------|---------|------------|---------|------------|
| ARCHIVO INIC  | cio inser  | TAR DISE         | ÑO DE PÁGINA | FÓRMUL | AS DATO | S REVISAR  | R VISTA |            |
| SUMA 👻        | : ×        | $\checkmark f_x$ | =            |        |         |            |         |            |
| SUMA          | В          | С                | D            | Е      | F       | G          | Н       | 1          |
| PROMEDIO      |            |                  |              |        |         |            |         |            |
| SI            | ALTURA     | AREA RECTA       | NGULO        |        | RADIO   | AREA CÍRCU | LO      |            |
| HIPERVINCULC  |            | =                |              |        |         |            |         |            |
| CONTAR        |            |                  |              |        |         |            |         |            |
| MAX           |            |                  |              |        |         |            |         |            |
| SENO          |            |                  |              |        |         |            |         |            |
| SUMAR.SI      |            |                  |              |        |         |            |         |            |
| PAGO          |            |                  |              |        |         |            |         |            |
| DESVEST       |            |                  |              |        |         |            |         |            |
| Más funcione. |            |                  |              |        |         |            |         |            |
| 4.            |            |                  |              |        |         |            |         |            |

|               | F                                  | G                                | H                |             | J          |      |  |  |  |  |
|---------------|------------------------------------|----------------------------------|------------------|-------------|------------|------|--|--|--|--|
|               | Insertar función ? ×               |                                  |                  |             |            |      |  |  |  |  |
| <u>B</u> usca | ar una función:                    |                                  |                  |             |            | -    |  |  |  |  |
| Esc           | criba una breve<br>ntinuación, hag | descripción de l<br>a clic en lr | o que desea ha   | cery, a     | ١ <u>r</u> |      |  |  |  |  |
| O s           | eleccionar una <u>c</u>            | ategoría: Mate                   | máticas y trigon | ométricas 🗸 |            |      |  |  |  |  |
| Selec         | cionar una <u>f</u> unc            | ión:                             |                  |             |            |      |  |  |  |  |
| PO<br>PR      | TENCIA<br>ODUCTO                   |                                  |                  |             |            | ^    |  |  |  |  |
| RA<br>RA      | DIANES<br>IZ                       |                                  |                  |             |            |      |  |  |  |  |
| RE            | IZZPI<br>DOND.MULT<br>DONDEA.IMPAR |                                  |                  |             |            | ~    |  |  |  |  |
| PRO           | DUCTO(númer                        | o1;número2;)                     | -: <b>f</b> :    |             |            |      |  |  |  |  |
| MU            | itipilca todos los                 | s numeros espe                   | cincados como a  | ngumentos.  |            |      |  |  |  |  |
|               |                                    |                                  |                  |             |            |      |  |  |  |  |
|               |                                    |                                  |                  |             |            |      |  |  |  |  |
| Ayuda         | a sobre esta fun                   | lcion                            |                  | Aceptar     | Cance      | elar |  |  |  |  |
|               |                                    |                                  |                  |             |            |      |  |  |  |  |

## **Funciones**

Se escribe el signo igual

Se despliega la pestaña de Funciones

Se elige una de las predeterminadas o de las últimas utilizadas, o pinchamos en Más funciones

Podemos buscar la función que queremos describiendo lo que hace o mirando en cada categoría

Al elegir la función aparece una descripción de ella y los parámetros necesarios.

Una vez decidida damos al botón de Aceptar

| ✓     fx     =PRODU       C     D       AREA RECTÁNGULO       =PRODUCTO()                                                                                                   |                       |
|----------------------------------------------------------------------------------------------------|-----------------------|
| AREA RECTÁNGULO<br>=PRODUCTO()                                                                                                    |                       |
|                                                                                                    |                       |
| Multiplica todos los números especificados como argumentos. <b>Número1:</b> número1;número2; son entre 1 y 255 números, va<br>que representa números que desea multiplicar. | lores lógicos o texto |
| Resultado de la fórmula =         Ayuda sobre esta función                                                                                                    | r Cancelar            |

| AB | } - | : ×    | ✓ f <sub>×</sub> | =PRODUCTO    | (A3:B3) |   |       |              |       |   |    |   |
|----|-----|--------|------------------|--------------|---------|---|-------|--------------|-------|---|----|---|
|    | А   | В      | С                | D            | E       | F | G     | Н            | I     | J | К  |   |
| 1  | (DE | ALTURA | DEA RECT         |              |         |   | Argum | entos de fun | ición |   | ?  | č |
|    |     |        | =PF DUCT         | O(A3:B3) A3: | вз      |   |       |              |       |   | _( |   |
| 4  |     |        |                  |              |         |   |       |              |       |   |    |   |

Elegimos los valores necesarios para cada función

Lo escribimos a mano o los seleccionamos minimizando el cuadro

Después maximizamos el cuadro y aceptamos la selección

### QUÉ FUNCIONES DEBEMOS CONOCER:

SUMA PRODUCTO PROMEDIO MAX MIN CONTAR PI RAIZ REDONDEAR

## **MODIFICAR ASPECTO DE LA HOJA**

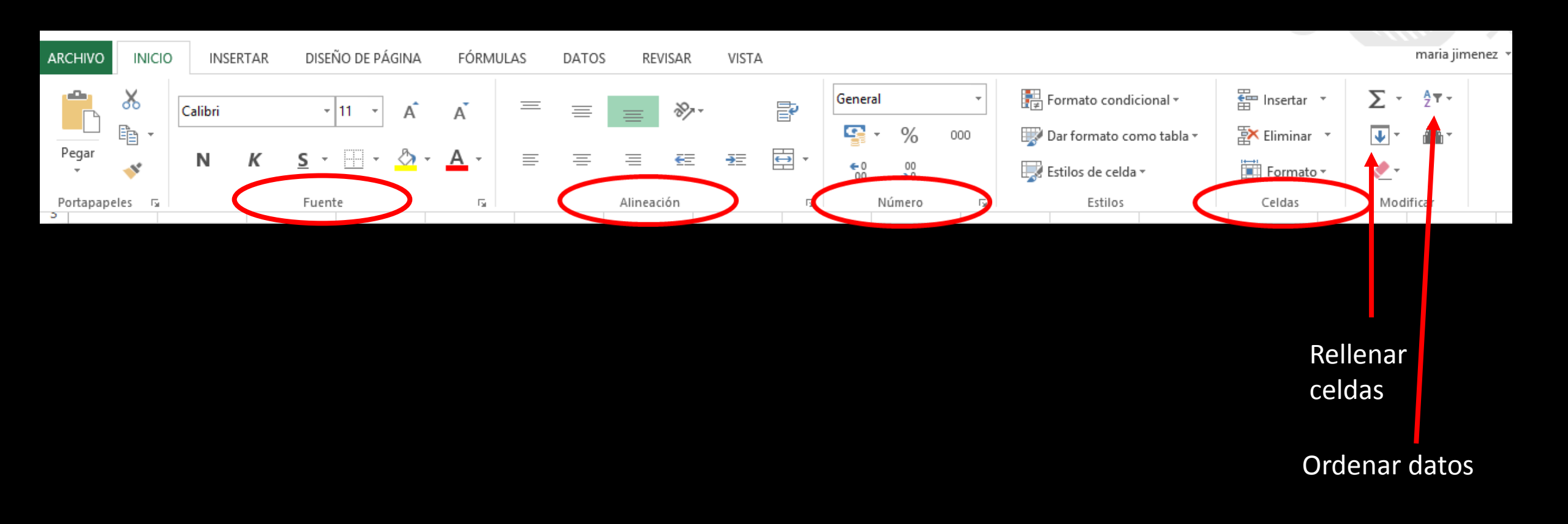

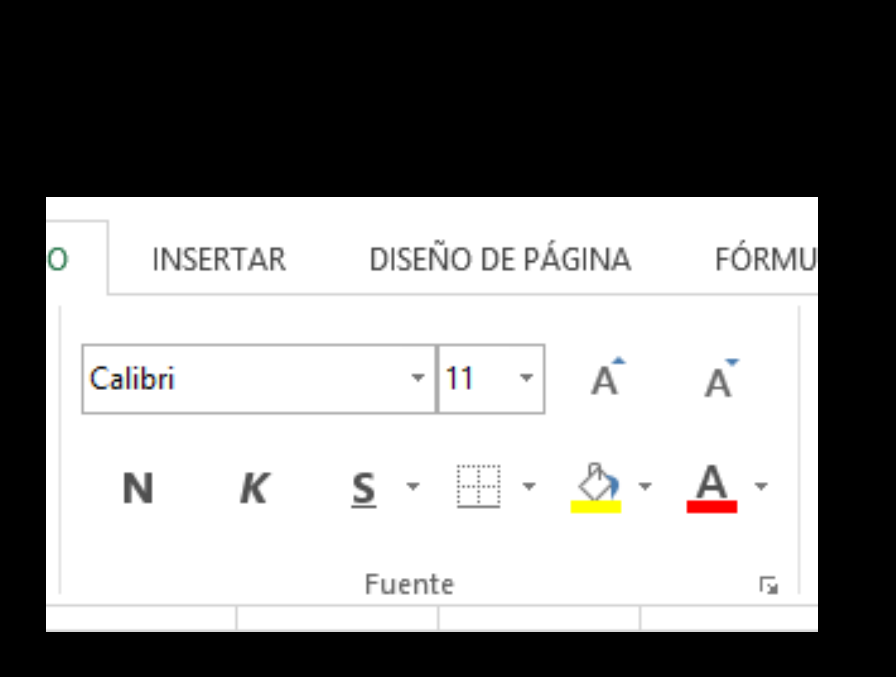

Fuente

### Borde y Relleno

| Número Alineación Fuente Borde telleno Proteger                                                                                                    |
|----------------------------------------------------------------------------------------------------|
| Numerio Numerio     Numerio     Numerio     Numerio     Numerio     Sin     Sin |
| Aceptar Cancelar Aceptar Cancelar                                                                                                    |

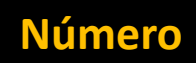

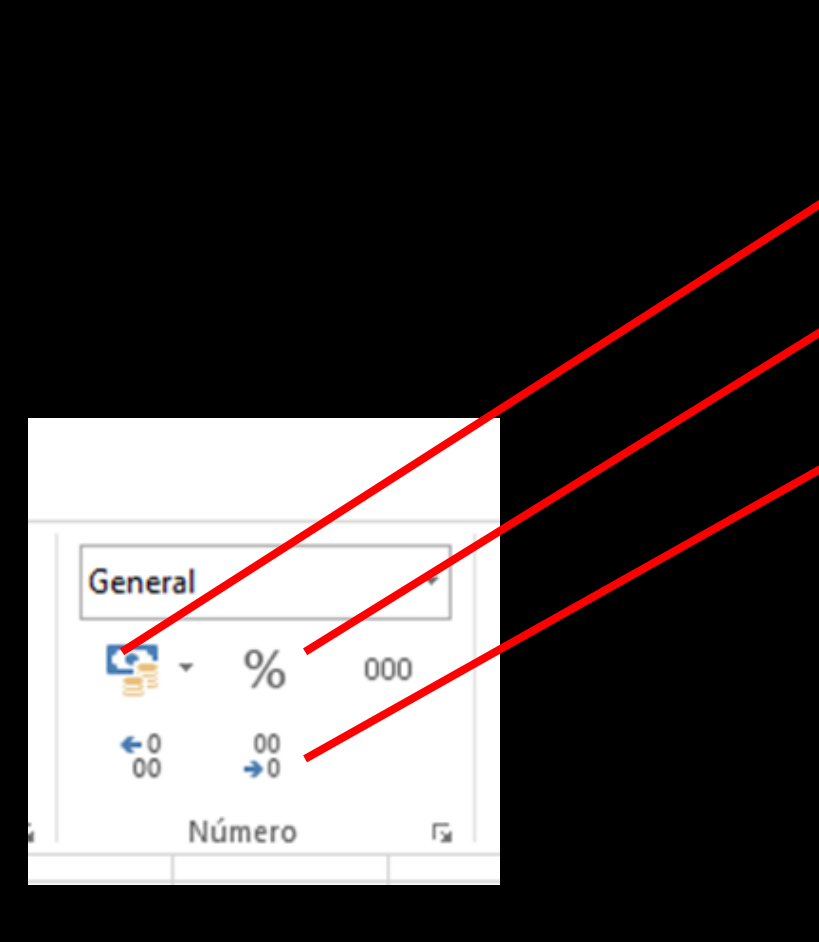

|                                                                                                    |                                                                                                    | Form                                 | nato de (                                 | celdas                                                                                                    |                    | ?       | ×    |
|----------------------------------------------------------------------------------------------------|----------------------------------------------------------------------------------------------------|--------------------------------------|-------------------------------------------|----------------------------------------------------------------------------------------------------|--------------------|---------|------|
| Número Alineación                                                                                                    | Fuente                                                                                                    | Borde                                | Relleno                                   | Proteger                                                                                                    |                    |         |      |
| Categoría:<br>General<br>Número<br>Moneda<br>Contabilidad<br>Fecha<br>Hora<br>Porcentaje<br>Fracción<br>Científica<br>Texto<br>Especial<br>Personalizada | Muestra<br>Posicione<br>Usar s<br><u>N</u> úmeros<br>-1234,10<br>-1234,10<br>-1234,10<br>-1234,10<br>-1234,10 | es decimale<br>eparador<br>negativos | es: 2<br>de miles (.)<br>:<br>Para dar fo | Image: state state | monetarios utilice | formato | s de |
|                                                                                                    |                                                                                                    |                                      |                                           |                                                                                                    | Aceptar            | Canc    | elar |

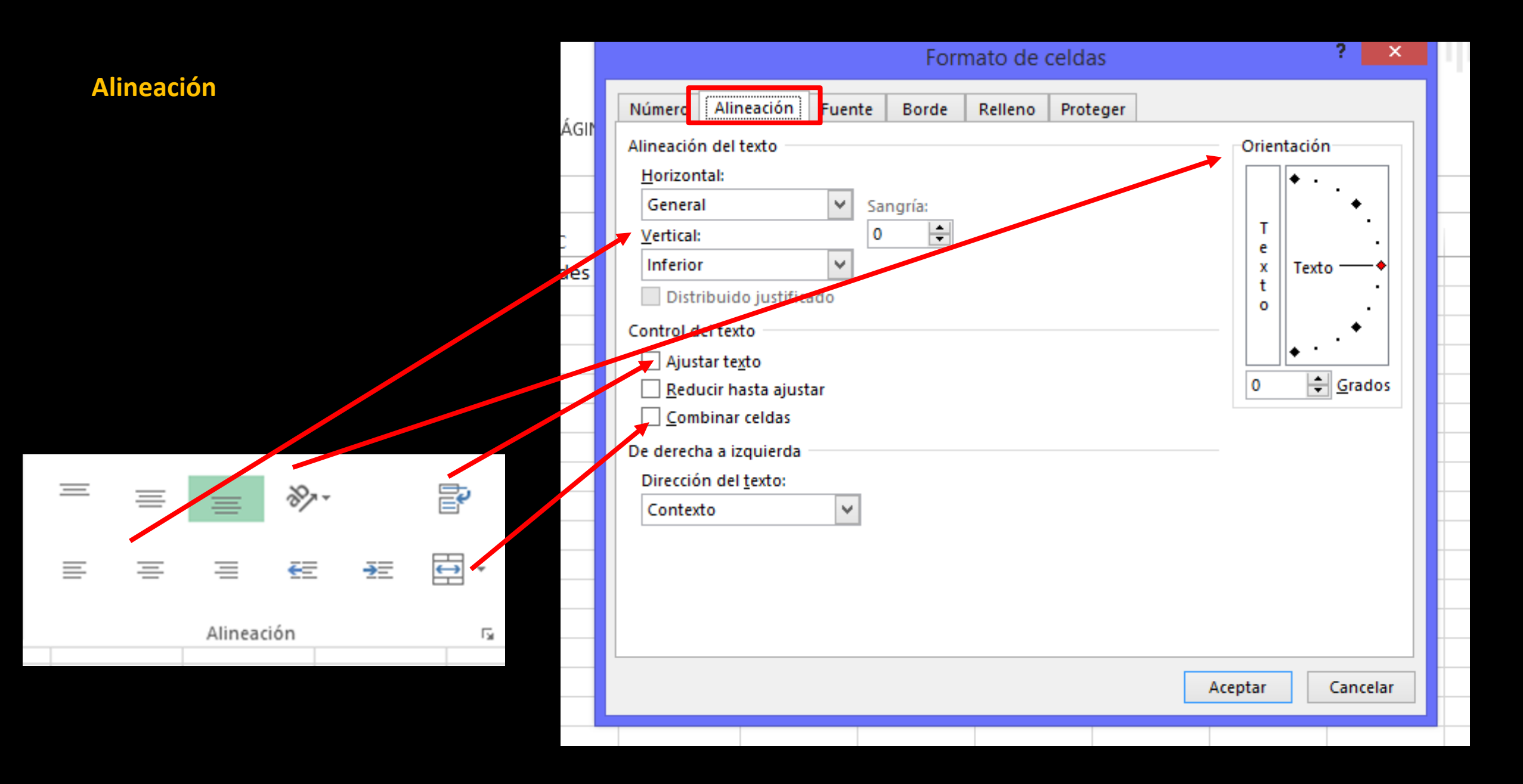

### Celdas

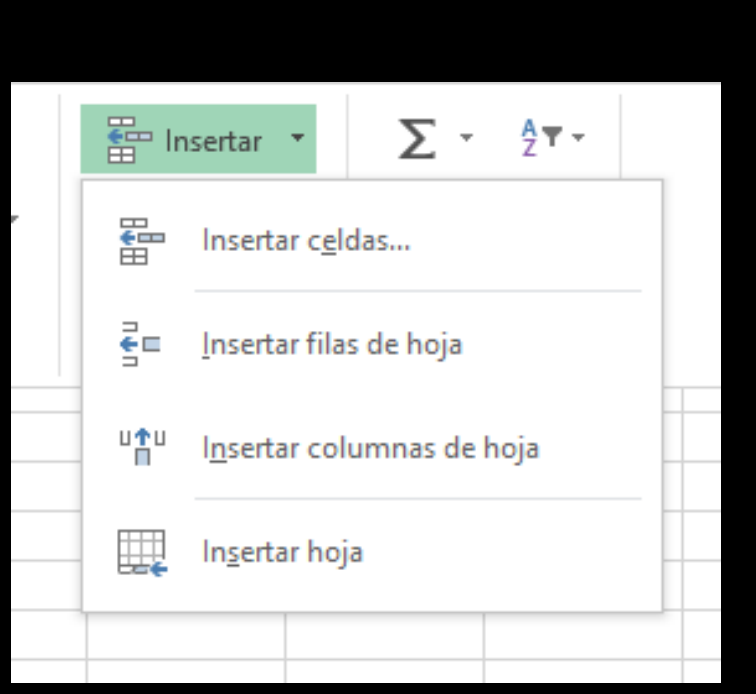

| 🖶 Ir     | isertar 🔻                      | Σ.            | <mark>A</mark> Ţ▼ → |  |
|----------|--------------------------------|---------------|---------------------|--|
| 🖹 E      | liminar 🝷                      | •             | <b>#</b> 6 •        |  |
| ×        | Eliminar ce                    | l <u>d</u> as |                     |  |
| <b>×</b> | Eliminar fila <u>s</u> de hoja |               |                     |  |
| ×        | Eliminar co                    | lumnas de     | <u>h</u> oja        |  |
| ×        | Eliminar h <u>o</u>            | oja           |                     |  |
|          |                                |               |                     |  |
|          |                                |               |                     |  |

a≖

|   | <b>≣</b> ∎ In                        | sertar 🔹                         | Σ-      | AZ▼ -  |  |   |  |  |
|---|--------------------------------------|----------------------------------|---------|--------|--|---|--|--|
|   | 🛐 Eliminar 🔹 💵 🗸 👫 🗸                 |                                  |         |        |  |   |  |  |
|   | Formato 🔹 🌏 🗧                        |                                  |         |        |  |   |  |  |
| 4 | Tamaño de celda                      |                                  |         |        |  |   |  |  |
|   | ‡□                                   | Alto de <u>f</u> ila             |         |        |  |   |  |  |
|   |                                      | <u>A</u> utoajustar alto de fila |         |        |  |   |  |  |
| 1 | →                                    | A <u>n</u> cho de columna        |         |        |  |   |  |  |
|   |                                      |                                  |         |        |  |   |  |  |
|   |                                      | Autoajusta <u>r</u> anc          | ho de c | olumna |  | ŀ |  |  |
|   |                                      |                                  |         |        |  |   |  |  |
| 4 | Visibilidad                          |                                  |         |        |  |   |  |  |
|   | <u>O</u> cultar y mostrar ►          |                                  |         |        |  | ŀ |  |  |
| 4 | Organizar hojas                      |                                  |         |        |  |   |  |  |
| 1 | <u>C</u> ambiar el nombre de la hoja |                                  |         |        |  |   |  |  |
|   |                                      |                                  |         | -      |  |   |  |  |
| - | Mover o copiar hoja                  |                                  |         |        |  |   |  |  |
|   | Color de etique <u>t</u> a           |                                  |         |        |  |   |  |  |

# GRÁFICOS

### ELEMENTOS DE UN GRÁFICO DE EXCEL

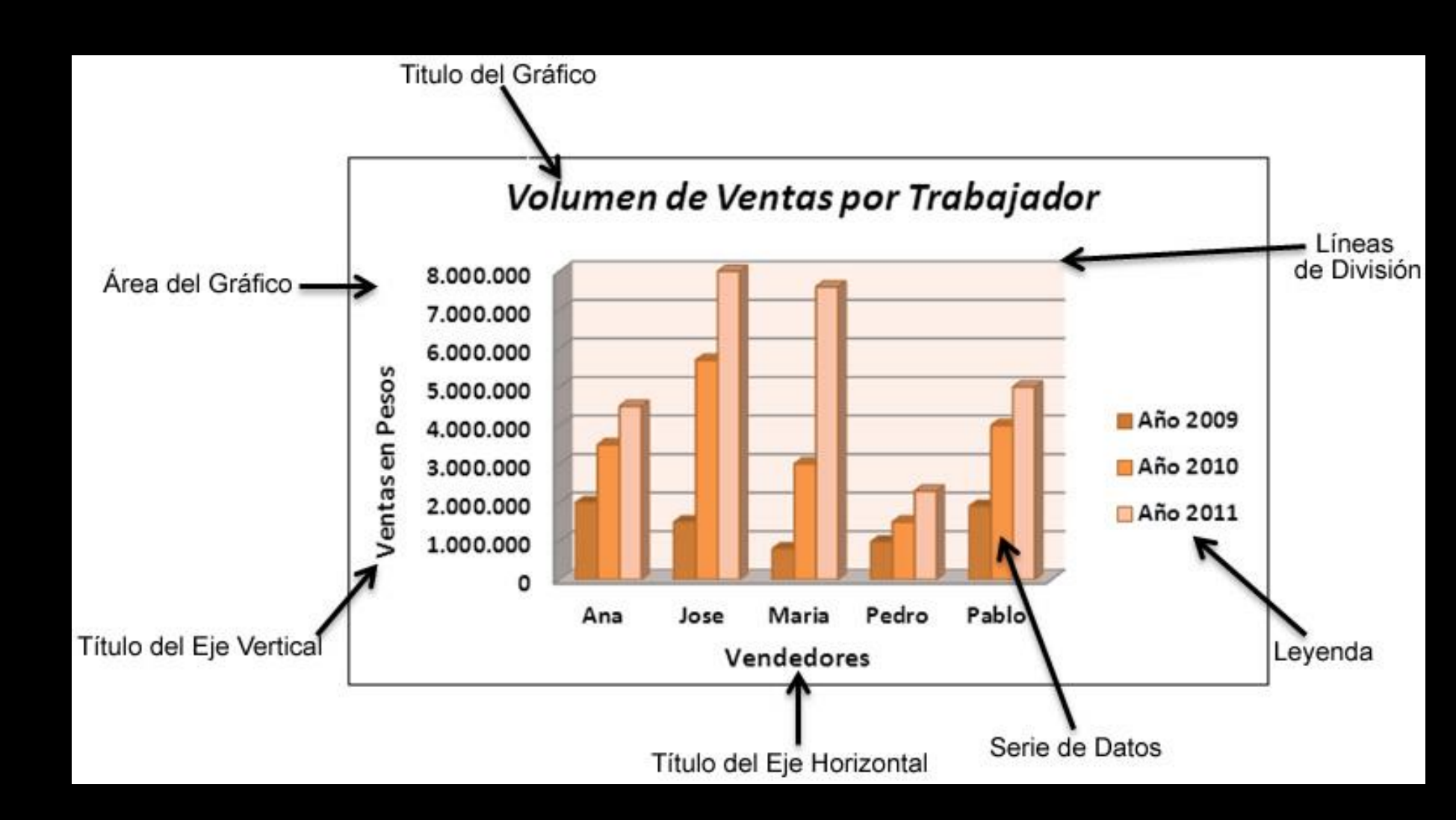

#### Crear un gráfico

1º Seleccionar el rango de celdas que contiene los datos 2º Insertar gráfico y elegir el adecuado

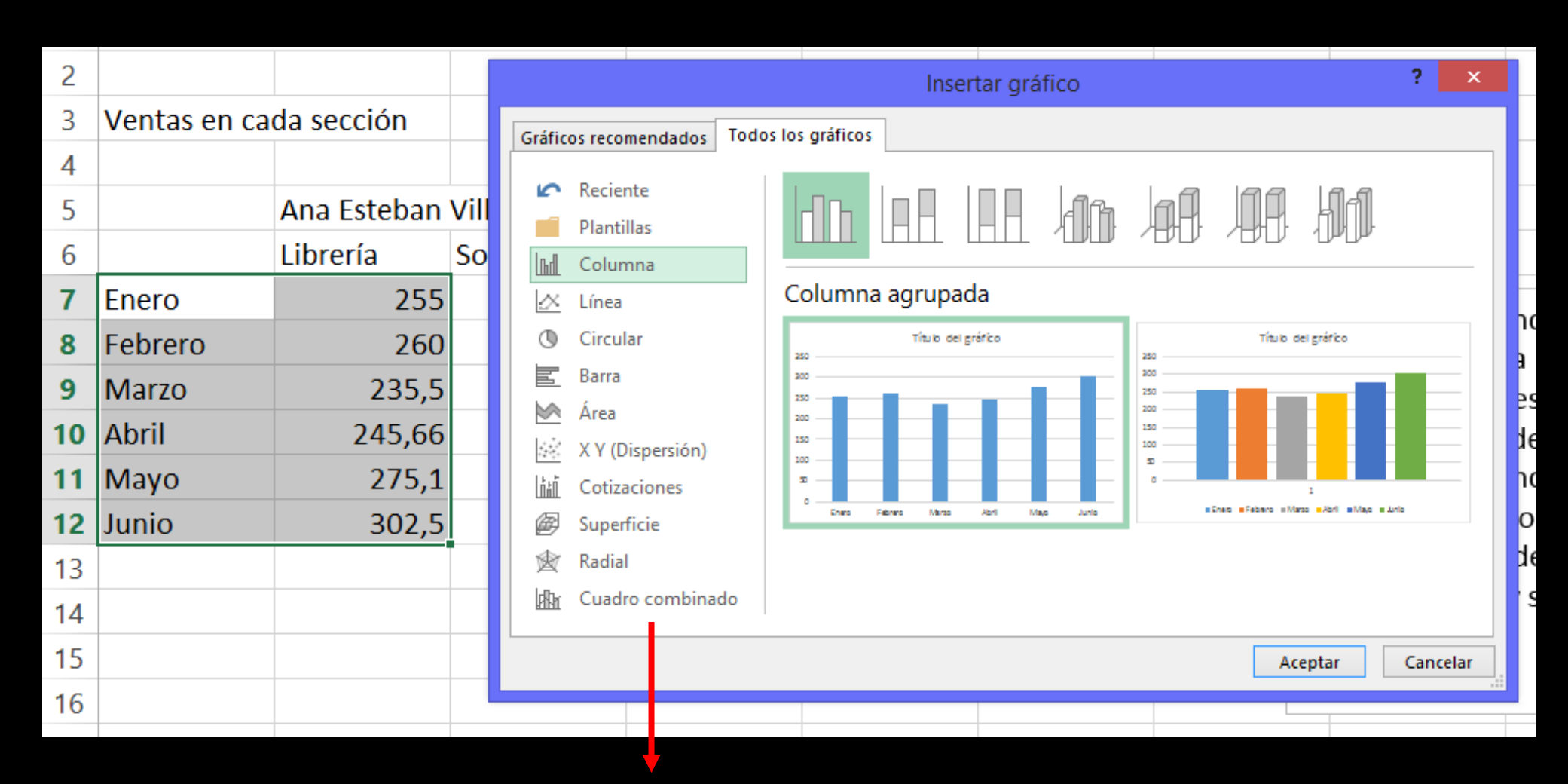

Tipos de gráficos

### Modificar el diseño de un gráfico

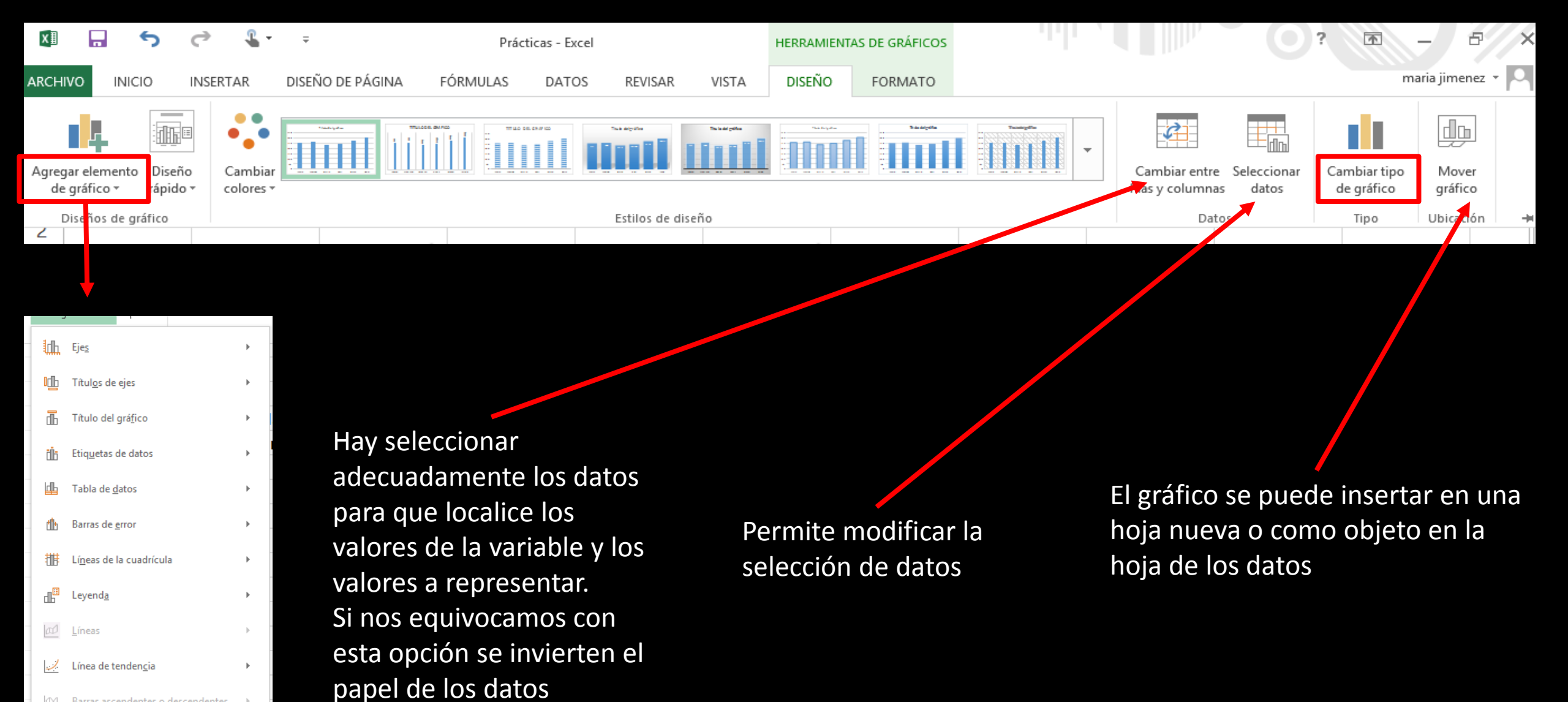